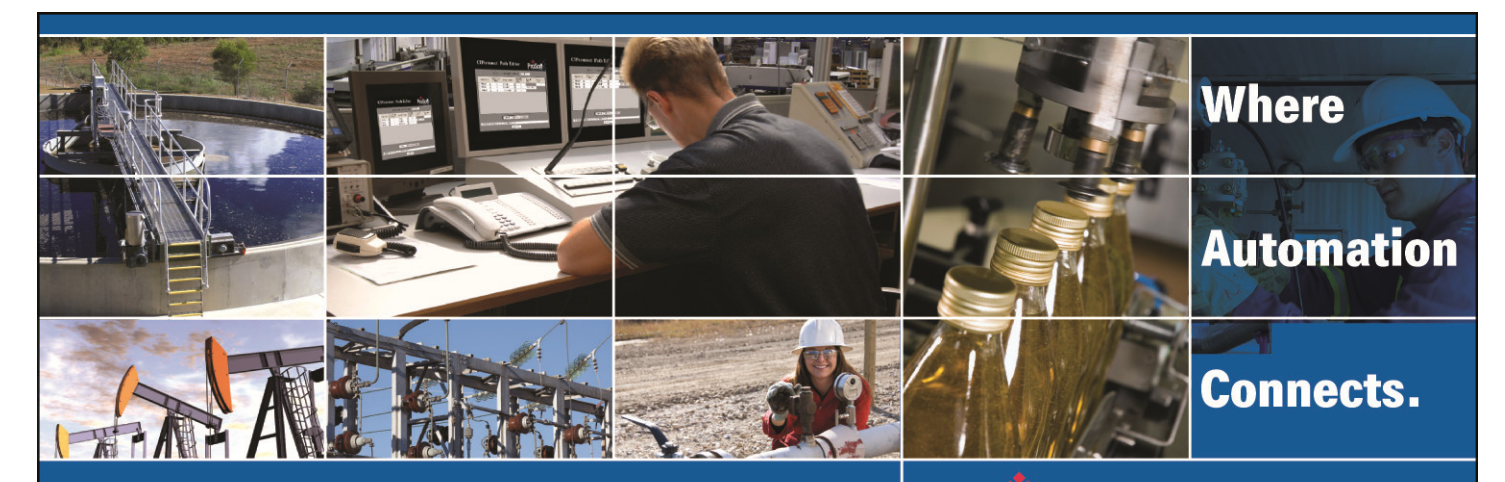

# MNET server to Quantum IO Scanner Configuration Guide

All ProSoft MNET products Document Code: TN120817-001 Author: Erik Syme Date: August 17th, 2012

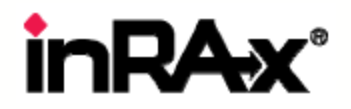

#### Asia Pacific

Malaysia Office Phone: +603.7724.2080 asiapc@prosoft-technology.com Languages spoken: Chinese, English, Japanese China Office Phone: +86.21.5187.7337 asiapc@prosoft-technology.com Languages spoken: Chinese, English

#### Europe

France Office Phone: +33 (0)5.34.36.87.20 support.emea@prosoft-technology.com Languages spoken: French, English

Middle East and Africa Phone: +971.(0)4.214.6911 mea@prosoft-technology.com Languages spoken: English, Hindi

#### **North America**

California and Wisconsin Offices Phone: +1 661.716.5100 support@prosoft-technology.com Languages spoken: English, Spanish

#### Latin America

Brasil Office Phone: +55.11.5083.3776 brasil@prosoft-technology.com Languages spoken: Portuguese, English Mexico and Central America Office Phone: +52.222.3.99.6565 soporte@prosoft-technology.com Languages spoken: Spanish, English

Regional Office Phone: +1.281.298.9109 latinam@prosoft-technology.com Languages spoken: Spanish, English

ASIA PACIFIC | AFRICA | EUROPE | MIDDLE EAST | LATIN AMERICA | NORTH AMERICA

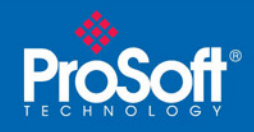

### **Document Information**

| Author        | Erik Syme                         |
|---------------|-----------------------------------|
| Description   | MNET server to Quantum IO scanner |
| Date          | August 17th, 2012                 |
| Revision      | 1.00.000                          |
| Product Name  | MNET                              |
| Document Code | TN120817-001                      |

#### ProSoft Technology

5201 Truxtun Ave., 3rd Floor Bakersfield, CA 93309 +1 (661) 716-5100 +1 (661) 716-5101 (Fax) www.prosoft-technology.com

Copyright © ProSoft Technology, Inc. 2010. All Rights Reserved.

#### April 26, 2010

ProSoft Technology ® ProLinx ®, inRAx ®, ProTalk®, and RadioLinx ® are Registered Trademarks of ProSoft Technology, Inc. All other brand or product names are or may be trademarks of, and are used to identify products and services of, their respective owners.

#### How to contact us: Sales & Support

All ProSoft Technology® products are backed with unlimited technical support. Contact our worldwide Technical Support team directly by phone or email:

#### Asia Pacific

+603.7724.2080, support.asia@prosoft-technology.com Languages spoken include: Chinese, Japanese, English

#### Europe – Middle East – Africa

+33 (0) 5.34.36.87.20, support.EMEA@prosoft-technology.com Languages spoken include: French, English europe@prosoft-technology.com, fax to +33 (0) 5.61.78.40.52

#### North America

+1.661.716.5100, support@prosoft-technology.com Languages spoken include: English, Spanish orders@prosoft-technology.com, fax to +1 661.716.5101

#### Latin America (Sales only)

+1.281.298.9109, latinam@prosoft-technology.com Languages spoken include: Spanish, English

#### Brazil

+55-11.5084.5178, eduardo@prosoft-technology.com Languages spoken include: Portuguese, English

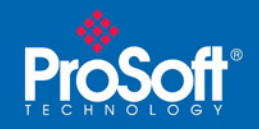

### **MNET** server to I/O Scanner

The information that follows is designed to assist a user in setting up an I/O scanner to a ProSoft/ProLinx MNET (Modbus TCP/IP) device.

Within the Quantum and Momentum Modbus TCP/IP devices, there is an option to setup the device as an Ethernet I/O scanner. This is an easy and effective way of reading data from and writing data to a MNET product. The sample below shows how to configure the I/O scanner to both read and write information, however this is not necessary. You can setup the I/O scanner to just read information from, or just write information to, the MNET module.

NOTE: No more than 5 scan tables can be setup to a single MNET device. Each scan table opens a socket connection to the MNET module, and the MNET module only has 5 server socket connections. Also keep in mind that if you setup multiple Quantum/Momentum processors, that no more than a total of 5 I/O Scan Tables can be setup in all processors. If your application requires more data to be transferred than will fit into 5 I/O Scan Tables, then you should implement MSTR instructions to obtain the data instead of using Scan Tables.

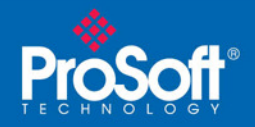

#### 1. MNET settings:

The first step to setting up this type of configuration is to understand the operation of the MNET driver, and how the database addressed (address within the MNET module) correspond to the Modbus TCP/IP addressed, (addressed configured in the I/O scanner within Concept, ProWorx, or whatever Modicon Programming software you choose).

The chart below shows the Database addresses of the module, and each particular database address's virtual Modbus TCP/IP network address. Quantum and new Modicon programming software sets up the addressing using a 6 digit address fields. This is shown below:

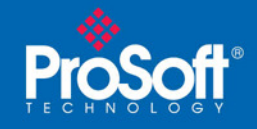

Document Code: TN120817-001

| DB<br>Address | Holding<br>Register<br>Address | Input<br>Register<br>Add0ress | Coil<br>Addresses | Input Coil<br>Addressed |
|---------------|--------------------------------|-------------------------------|-------------------|-------------------------|
| 0             | 400001                         | 300001                        | 000001-000016     | 100001-<br>100016       |
| 1             | 400002                         | 300002                        | 000017-000032     | 100017-<br>100032       |
| 2             | 400003                         | 300003                        | 000033-000048     | 100033-<br>100048       |
| 3             | 400004                         | 300004                        | 000049-000064     | 100049-<br>100064       |
| 4             | 400005                         | 300005                        | 000065-000080     | 100065-<br>100080       |
| 100           | 400101                         | 300101                        | 001601-001616     | 101601-<br>101616       |
| 200           | 400201                         | 300201                        | 003201-003216     | 103201-<br>103216       |
| 300           | 400301                         | 300301                        | 004801-004816     | 104801-<br>104816       |
| 500           | 400501                         | 300501                        | 008001-008016     | 108001-<br>108016       |
| 1000          | 401001                         | 301001                        | 016001-016016     | 116001-<br>116016       |

Other Modbus TCP/IP master devices utilize a 5 digit-addressing field. For those devices the MNET module's virtual Modbus addresses are as shown below:

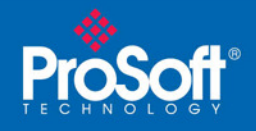

#### Document Code: TN120817-001

| DB<br>Address | Holding<br>Register<br>Address | Input<br>Register<br>Add0ress | Coil<br>Addresses | Input Coil<br>Addressed |
|---------------|--------------------------------|-------------------------------|-------------------|-------------------------|
| 0             | 40001                          | 30001                         | 0001-0016         | 10001-10016             |
| 1             | 40002                          | 30002                         | 0017-0032         | 100017-10032            |
| 2             | 40003                          | 30003                         | 0033-0048         | 10033-10048             |
| 3             | 40004                          | 30004                         | 0049-0064         | 10049-10064             |
| 4             | 40005                          | 30005                         | 0065-0080         | 10065-10080             |
| 100           | 40101                          | 30101                         | 1601-1616         | 11601-11616             |
| 200           | 40201                          | 30201                         | 3201-3216         | 13201-13216             |
| 300           | 40301                          | 30301                         | 4801-4816         | 14801-14816             |
| 500           | 40501                          | 30501                         | 8001-8016         | 18001-18016             |
| 1000          | 41001                          | 31001                         |                   | 26001-26016             |

Understanding how the database addresses within the MNET module look to another Modbus TCP/IP device, we can begin to setup our message within the I/O scanner.

First, we must know the IP address of the MNET module. This is found within the WATTCP.CFG file downloaded to the module. A sample is shown below:

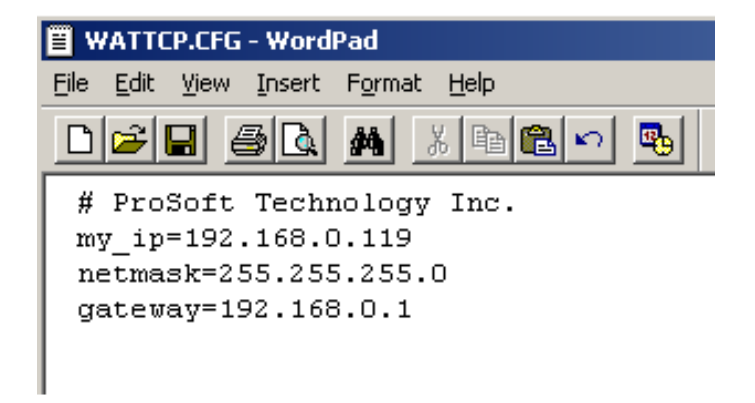

Or within the ProLinx Configuration Utility, the information appears as:

| Edit - WAT1                 | СР     |                                               |
|-----------------------------|--------|-----------------------------------------------|
| my_ip<br>netmasi<br>gateway | <<br>{ | 192.168.0.119<br>255.255.255.0<br>192.168.0.1 |

Knowing the virtual addressing of the MNET module and the module's IP address, we can now continue to setup the I/O Scan Table within the Modbus TCP/IP device.

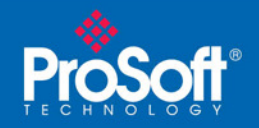

### 2. Adding I/O Scanner to project using Concept

This section outlines how to configure a Modbus TCP/IP I/O scanner using Concept software. Although other programming software may offer this same configuration, the steps necessary may be a different.

We will assume that you already have a Concept program ready, and that you just need to setup the I/O scanner (or maybe just verify the settings of that I/O scanner).

First ,we will need to setup an Ethernet extension. From the PLC Selection menu go to Config Extensions -> Select Extensions, as shown:

| <b>PLC</b> Configuration |  |  |  |
|--------------------------|--|--|--|
|                          |  |  |  |
| 🖹 Summary:               |  |  |  |
| PLC Selection            |  |  |  |
| PLC Memory Partition     |  |  |  |
| 🖹 Loadables              |  |  |  |
| 🖹 Specials               |  |  |  |
| Config Extensions        |  |  |  |
| - 🖹 Select Extensions    |  |  |  |

Double click on the Select Extensions; and the following menu will appear:

| Select Extensions         |                     | X   |
|---------------------------|---------------------|-----|
| Data Protection           | ICP/IP Ethernet:    |     |
| Peer Cop                  | Symax Ethernet:     | 0 💌 |
| 🔲 IEC Hot Standby         | MMS Ethernet:       | 0 💌 |
| ☐ <u>9</u> 84 Hot Standby | Profibus DP:        | 0 💌 |
| OK                        | Cancel <u>H</u> elp |     |

Here you will need to have a <u>TCP/IP</u> Ethernet extension setup, as shown above.

Once this is setup, click

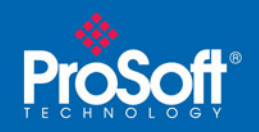

This creates a new option under your Config Extensions menu, the Ethernet/I/O Scanner option:

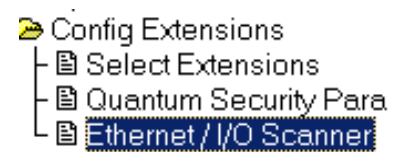

Next, we must define our module within the I/O table. From the PLC Configuration, select the I/O Map option:

| PLC Configuration          |
|----------------------------|
|                            |
| 🖹 Summary:                 |
| PLC Selection              |
| PLC Memory Partition       |
| 🖹 Loadables                |
| 🖹 Specials                 |
| Config Extensions          |
| E Select Extensions        |
| 📙 🖹 Quantum Security Para  |
| L 🗈 Ethernet / I/O Scanner |
| 🖺 I/O Map                  |

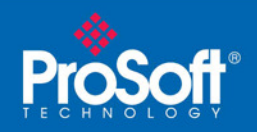

Document Code: TN120817-001

Double-click on the I/O Map icon to display the following dialog box:

| 📑 I/O Maj         | p                       |                        |         |              |                |       | ×  |
|-------------------|-------------------------|------------------------|---------|--------------|----------------|-------|----|
| <u>E</u> xpansion | Size: 144               | <b>&gt;</b>            | lr      | nsert        | <u>D</u> elete |       | _1 |
| <u>G</u> o To:    | Local/Remote            | e (Head Slot ?) 🔄      | (       | Du <u>t</u>  | <u>С</u> ору   | Paste |    |
| Drop              | Туре                    | Holdup (x100 ms)       | In bits | Out bits     | Status         | Edit  |    |
| 1                 | Quantum 1/0             | 3                      | 0       | 0            |                |       |    |
|                   | Select this row when in | serting at end of list |         |              |                |       |    |
|                   |                         |                        |         |              |                |       |    |
|                   |                         |                        |         |              |                |       |    |
|                   |                         |                        |         |              |                |       |    |
|                   |                         |                        |         |              |                |       |    |
|                   |                         |                        |         |              |                |       |    |
|                   |                         |                        |         |              |                |       |    |
|                   |                         |                        |         |              |                |       |    |
|                   |                         |                        |         |              | -1             |       |    |
| Head              | <u>S</u> etup           | OK Car                 | ncel    | <u>H</u> elp |                |       |    |
|                   |                         |                        |         |              |                |       |    |

To define the I/O scanner within the rack, you will need to click on the grey box, the Edit option.

It looks like this

The following window will appear:

Edit

| La | cal Quantur  | n Drop         |              |          |                |             |         | ×         |  |
|----|--------------|----------------|--------------|----------|----------------|-------------|---------|-----------|--|
| Г  | Drop         |                |              |          | Module         |             |         |           |  |
|    | Modules:     | 2 A <u>S</u> C | CII Port #:  | none 💌   | Bits In:       | 0           |         | Params    |  |
|    | Bits In:     | 0              |              |          | Bits Out:      | 0           |         |           |  |
|    | Bits Out:    | 0              |              |          |                |             |         |           |  |
|    | Status Table | :              |              |          |                |             |         |           |  |
|    | Pre <u>v</u> | <u>N</u> ext C | lea <u>r</u> |          | <u>D</u> elete | Cu <u>t</u> | Сору    | Paste     |  |
|    | Rack-Slot    | Module         | Detected     | d In Ref | In End         | Out Ref     | Out End |           |  |
|    | 1-1          | CPS-114-x0     | ]            |          |                |             |         | AC PS 115 |  |
|    | 1-2          | CPU-534-14     | ]            |          |                |             |         | CPU 4MB 1 |  |
|    | 1-3          |                |              |          |                |             |         |           |  |
|    | 1-4          |                |              |          |                |             |         |           |  |
|    | 1.5          |                |              |          |                |             |         |           |  |

ProSoft Technology, Inc. August 17th, 2012

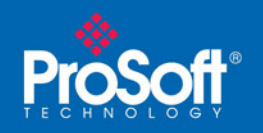

Select the slot into which you have installed your Ethernet module. For this example, we will have an NOE module in Slot 3 of the rack. To define this, we will click on the grey box shown next to the Rack-Slot Description, "1-3", as shown:

| 1-3 |  |
|-----|--|
|     |  |

| I/O Module Selecti | ion X                                                                                                    |
|--------------------|----------------------------------------------------------------------------------------------------|
| I/O Module Selecti | on     X       Modules:     140-NOE-211-x0 (1)     ENET TCP/IP TP       140-NOE-251-x0 (1)     ENET TCP/IP FL       140-NOE-771-00 (1)     ENET 10/100 TCP/IP I/O Scanner       140-NOE-771-01 (1)     ENET 10/100 TCP/IP I/O Scanner       140-NOE-771-10 (1)     ENET 10/100 TCP/IP FACTORYCAST       140-NOE-771-11 (1)     ENET 10/100 TCP/IP FACTORYCAST |
| Other              | Image: Non-State Image: Non-State   OK Cancel Help   Help Help on Module                                                                                                    |

Doing so will display the Module Selection dialog box:

For this example, we will be using a NOE-771-11. Once you have selected your

appropriate module, press the OK button. You should now see that module in the I/O table, as shown here:

| Rack-Slot | Module     |
|-----------|------------|
| 1.1       | CPS-114-x0 |
| 1-2       | CPU-534-14 |
| 1-3       | NOE-771-11 |

Now that you have defined the module within the Quantum rack, press the UK button once again. This takes you back a menu, and then press OK one more time.

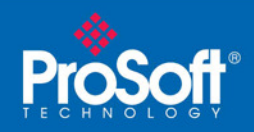

You may get this message:

| I/O Map | ×                                                                                                    |
|---------|----------------------------------------------------------------------------------------------------|
|         | I/O Map has been updated.                                                                             |
|         | Automatically update the Segment Scheduler Table?                                                     |
|         | Select YES to automatically add or delete the edited I/O<br>drop(s) from the Segment Scheduler table. |
|         | Select NO to keep the existing Segment Scheduler table.                                               |
|         | Warning: Selecting YES may modify the order in which the 984LL Segments and I/O Drops are solved.     |
|         | Yes No                                                                                                |

If so, select what best fits your application.

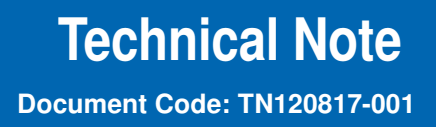

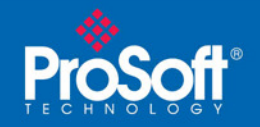

### 3. Configuration of Ethernet I/O Scanner

From the PLC Configuration menu, you will need to select the Ethernet/I/O Scanner menu, as shown below:

Config Extensions

- B Select Extensions
- 🖹 Quantum Security Para

L 🗈 Ethernet / I/O Scanner

Double click on this Icon, and the following menu will appear:

| Ethernet / I/O Scanner                    |                                                                 |               |                                 |                                     | <u>- 🗆 ×</u>       |                   |                                           |                                       |                 |
|-------------------------------------------|-----------------------------------------------------------------|---------------|---------------------------------|-------------------------------------|--------------------|-------------------|-------------------------------------------|---------------------------------------|-----------------|
| Ethernet C<br>Speci<br>C Use E<br>C Disab | Configuration:<br>Ify IP Address<br>Bootp Server<br>Ne Ethernet | l <u>n</u> te | ernet Addres<br><u>G</u> ateway | s: <mark>0.0.0.</mark><br>/: 0.0.0. | 0                  | Go S              | ubnet Mas <u>i</u><br>F <u>r</u> ame Type | s: 255.255.255.0<br>: ETHERNET I      |                 |
| I/① Scanner Configuration:                |                                                                 |               |                                 |                                     |                    |                   |                                           |                                       |                 |
| s                                         | lave IP Address                                                 | Unit ID       | Health<br>Timeout               | Rep<br>Rate                         | Read Ref<br>Master | Read Ref<br>Slave | Read<br>Length                            | Last Value<br>(Input)                 | Write 📥<br>Mast |
| 1                                         | -                                                               |               | Imel                            | Imel                                |                    |                   |                                           | •                                     |                 |
| 2                                         | <b>.</b>                                                        |               |                                 |                                     |                    |                   |                                           | -                                     |                 |
| 3                                         |                                                                 |               |                                 |                                     |                    |                   |                                           | <b>▼</b>                              |                 |
| 5                                         |                                                                 |               |                                 |                                     |                    |                   |                                           | <b>▼</b>                              |                 |
| 6                                         |                                                                 |               |                                 |                                     |                    |                   |                                           | · · · · · · · · · · · · · · · · · · · |                 |
| 7                                         | -                                                               |               |                                 |                                     |                    |                   |                                           | -                                     |                 |
| 8                                         |                                                                 |               |                                 |                                     |                    | 0                 | 0                                         | -                                     |                 |
| 9                                         |                                                                 |               |                                 |                                     |                    |                   |                                           | -                                     |                 |
| 10                                        | <b>•</b>                                                        |               |                                 |                                     |                    |                   |                                           | <b>▼</b>                              |                 |
|                                           |                                                                 |               |                                 |                                     |                    |                   |                                           |                                       |                 |
|                                           |                                                                 |               |                                 |                                     |                    |                   |                                           |                                       |                 |
|                                           |                                                                 | OK            |                                 | Ca                                  | incel              | <u>H</u> elp      |                                           |                                       |                 |

If you have previously setup this Ethernet module, you may already have an address defined for the module. If this is the first time you have set up the Ethernet I/O module, then you will want to configure an IP address that can communicate to our MNET module, like below:

ProSoft Technology, Inc. August 17th, 2012

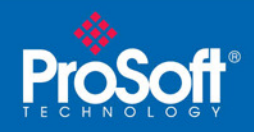

Internet Address: 192.168.0.118

You will also need to verify the settings shown below:

| Subnet Mas <u>k</u> : | 255.255.255.0 |   |
|-----------------------|---------------|---|
| Frame Type:           | ETHERNET II   | - |

The subnet mask must be setup to allow communications with the IP address of the MNET module, and the Frame Type must be set to ETHERNET II otherwise communications will not work. Improperly assigned IP addresses or improperly configured Subnet Masks can block Ethernet transmissions or allow access to other Ethernet subnets, unnecessarily increasing overall traffic on the target subnet.

As an example, an IP address of 192.168.0.118 and a subnet mask of 255.255.255.0 would allow the I/O scanner to communicate to any devices with IP addresses in the range 192.168.0.0 – 192.168.0.255.

These IP layer rules apply equally to all devices attached to the same Ethernet network. If you have questions about how to properly assign IP addresses and sub-net masks, please contact your systems administrator or consult one of the many generic TCP/IP protocol reference books.

You may also choose to setup diagnostic information:

| – I/ <u>O</u> Scanner Configuration: –––––––––––––––––––––––––––––––––––– |                          |          |  |  |
|---------------------------------------------------------------------------|--------------------------|----------|--|--|
| <u>M</u> aster Module (Slot):                                             | Slot 3: 140-NOE-771-11 💌 |          |  |  |
| Health <u>B</u> lock (1×/3×):                                             | 300001                   | - 300008 |  |  |
| ☑ Diagnostic Block (3×/4×):                                               | 300009                   | - 300136 |  |  |

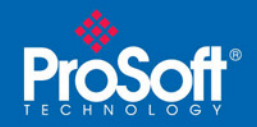

#### 4. Configuration of I/O Scanner table

Now that the MNET module is setup correctly and we have a valid I/O scanner defined and setup, we can begin to setup the I/O Scanner table shown below:

|   | Slave IP Address | Unit ID | Health<br>Timeout<br>(ms) | Rep<br>Rate<br>(ms) | Read Ref<br>Master | Read Ref<br>Slave | Read<br>Length | Last Value<br>(Input) | Write<br>Mast |
|---|------------------|---------|---------------------------|---------------------|--------------------|-------------------|----------------|-----------------------|---------------|
| 1 | •                |         |                           |                     |                    |                   |                | -                     |               |

First, we setup the Slave IP Address. This will be the IP address that was defined in the WATTCP.CFG file of the MNET module (this configuration was defined in section 1):

|   | Slave IP Address |   | Unit ID | Health<br>Timeout<br>(me) | Rep<br>Rate |
|---|------------------|---|---------|---------------------------|-------------|
| 1 | 192.168.0.119    | - | 1       | 1000                      | 50          |

The Unit ID field should always be set to a value of 1 for the MNET driver.

The Health Timeout should be adjusted, as needed, for your network

Rep Rate is the number of milliseconds (ms) between I/O scanner data request cycles.

The next set of parameters configures the I/O Scanner to read information from the MNET module and place this information into the Quantum processor memory. A maximum of 125 words can be read with this setup. Below are some example values:

| Read Ref | Read Ref | Read   | Last Valu | le |
|----------|----------|--------|-----------|----|
| Master   | Slave    | Length | (Input)   |    |
| 401001   | 400201   | 125    | Set to 0  | •  |

The Quantum processor and Concept version 2.6 defaults to 6 digit Modicon addressing, so you will notice that even if you enter a value of 40201 in the "Read Ref Slave" field, the address will be changed to 400201. Don't worry... 40201 and 400201 are the same address to the MNET module.

The above settings will read 125 words of data from address 40201 (or DB address 200 of the MNET module), and place this information into the Quantum processor at address 401001. Valid values for the "Read Length" field are 1-125 words of information.

The "Last Value" parameter determines what happens to the data in case of communications loss.

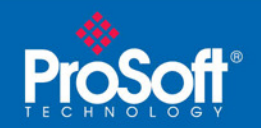

Within the same I/O configuration you may also select a Write message setup:

| Write Ref | Write Ref | Write  |
|-----------|-----------|--------|
| Master    | Slave     | Length |
| 401501    | 400001    | 100    |

The above configuration will take 100 words from address 401501 of the Quantum processor and push that information out to the MNET module at address 400001 (DB Address 0 of the module). Maximum length for this message is 125 words.

You have now setup communications to the MNET module.

Download this program to your processor, and you can begin to verify data transfer.

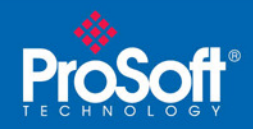

### 5. Verifying Data Transfer

To verify data transfer to and from the module, you will want to create a RDE Template within the Concept software. Below is an example RDE setup for the above I/O configuration command:

| 🔎 RI | DE Template (untitl | ed) - Animatio | n ON    |       |           |       |    |
|------|---------------------|----------------|---------|-------|-----------|-------|----|
|      | Variable Name       | Data Type      | Address | Value | Set Value | Forma | it |
| 1    |                     |                | 401501  | 2     |           | Dec   | •  |
| 2    |                     |                | 401502  | 0     |           | Dec   | •  |
| 3    |                     |                | 401503  | 0     |           | Dec   | •  |
| 4    |                     |                | 401504  | 3     |           | Dec   | •  |
| 5    |                     |                | 401505  | 19789 |           | Dec   | •  |
| 6    |                     |                | 401506  | 13    |           | Dec   | •  |
| 7    |                     |                | 401507  | 0     |           | Dec   | •  |
| 8    |                     |                | 401508  | 24919 |           | Dec   | •  |
| 9    |                     |                | 401509  | 29801 |           | Dec   | •  |
| 10   |                     |                | 401510  | 28265 |           | Dec   | •  |
| 11   |                     |                |         |       |           |       | •  |
| 12   |                     |                | 401001  | 1     |           | Dec   | •  |
| 13   |                     |                | 401002  | 255   |           | Dec   | •  |
| 14   |                     |                | 401003  | 58    |           | Dec   | •  |
| 15   |                     |                | 401004  | 0     |           | Dec   | •  |
| 16   |                     |                | 401005  | 0     |           | Dec   | •  |
| 17   |                     |                | 401006  | 0     |           | Dec   | •  |
| 18   |                     |                | 401007  | 0     |           | Dec   | •  |
| 19   |                     |                | 401008  | 0     |           | Dec   | •  |
| 20   |                     |                | 401009  | 0     |           | Dec   | •  |
| 21   |                     |                | 401010  | 4352  |           | Dec   | •  |

Remember, the Write configuration within the I/O scanner table was:

| Write Ref | Write Ref | Write  |
|-----------|-----------|--------|
| Master    | Slave     | Length |
| 401501    | 400001    | 100    |

If the data transfer is correct, you can also verify data transfer by connecting to the debug port of the MNET module and using option 'D' for Database view.

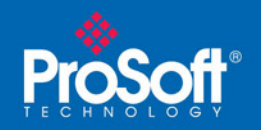

In this section, we said that the module's virtual Modbus address of 400001 is tied to Database Address 0. So, as long as you are showing values in address 401501 within the Quantum processor, that information will appear in MNET module address 0, virtual Modbus address 400001.

| DATABASE | DISPLAY | Ø | TO | 99 | (DECIMAL) |
|----------|---------|---|----|----|-----------|
|----------|---------|---|----|----|-----------|

2 0 0 3 19789 13 0 24919 29801 28265

If everything is setup correctly, you should see that the information at these Module Database locations match the values shown in the RDE in Concept:

| Address | Value |
|---------|-------|
| 401501  | 2     |
| 401502  | 0     |
| 401503  | 0     |
| 401504  | 3     |
| 401505  | 19789 |
| 401506  | 13    |
| 401507  | 0     |
| 401508  | 24919 |
| 401509  | 29801 |
| 401510  | 28265 |

You can then change values at these locations, press 'S' (Show Again) menu option in debug port of the MNET module, and verify that the new values as entered in the RDE are now in the MNET module.

Once you are able to do this, you have verified that you have properly configured your system to transfer data. At this point, you may use this setup example as a pattern for how to configure the Quantum PLC Ethernet I/O Scanner and the MNET module for your specific application.